Call into the teleconference line right away if wished or after connecting to the Webex.

1-8886363807 Call-in toll-free number (ATT Audio Conference)
1-2123723762 Call-in number (ATT Audio Conference)

114 798 1 Access Code

After entering in the Access Code, if you receive "please enter the security code. To bypass the security code press \* " Press \* to bypass the security code.

## USPO Utah Contract Training FY 2021 10:00 a.m. - 12:00

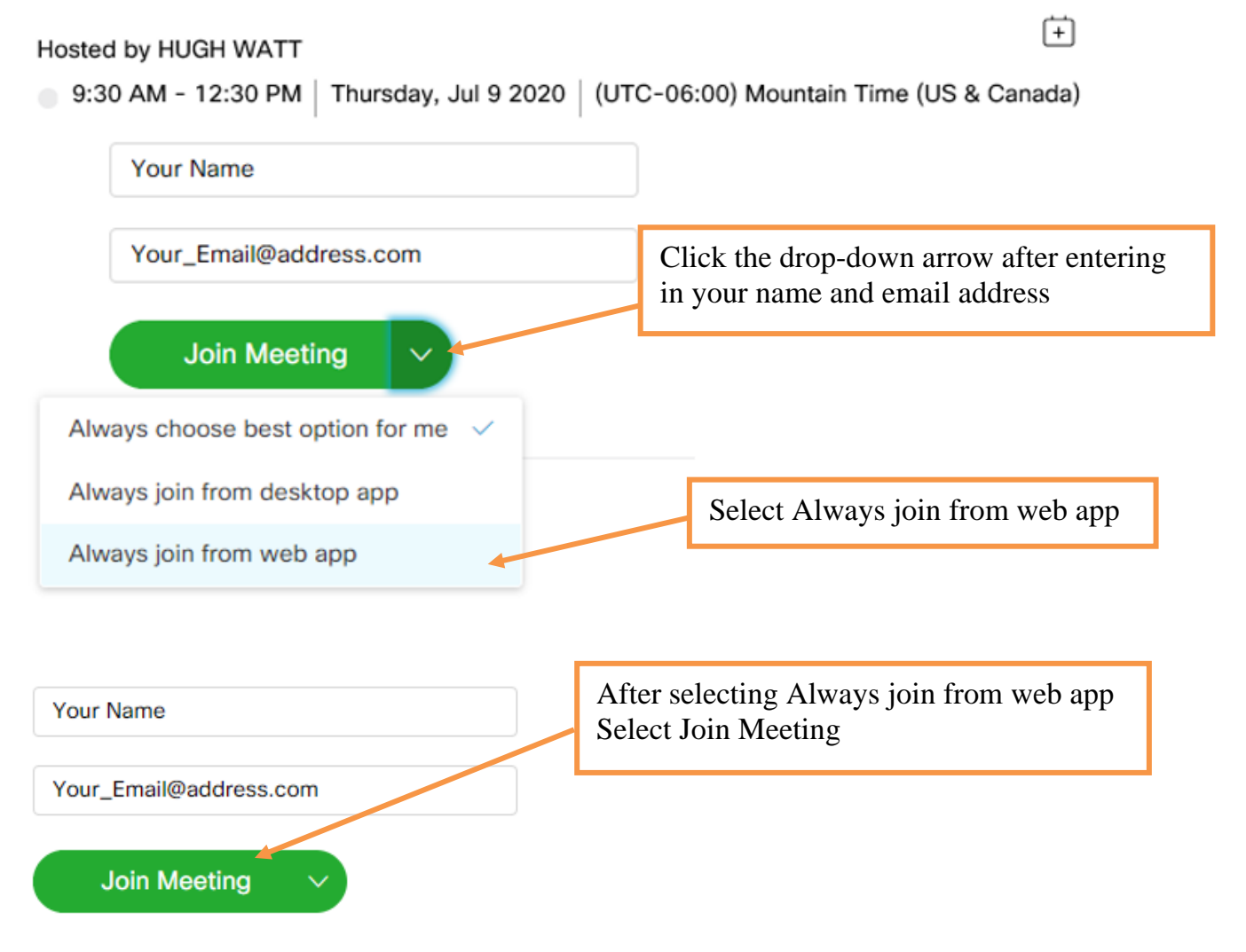

If not changed to "always join from web app" before hitting Join Meeting – Select "Run a temporary application"

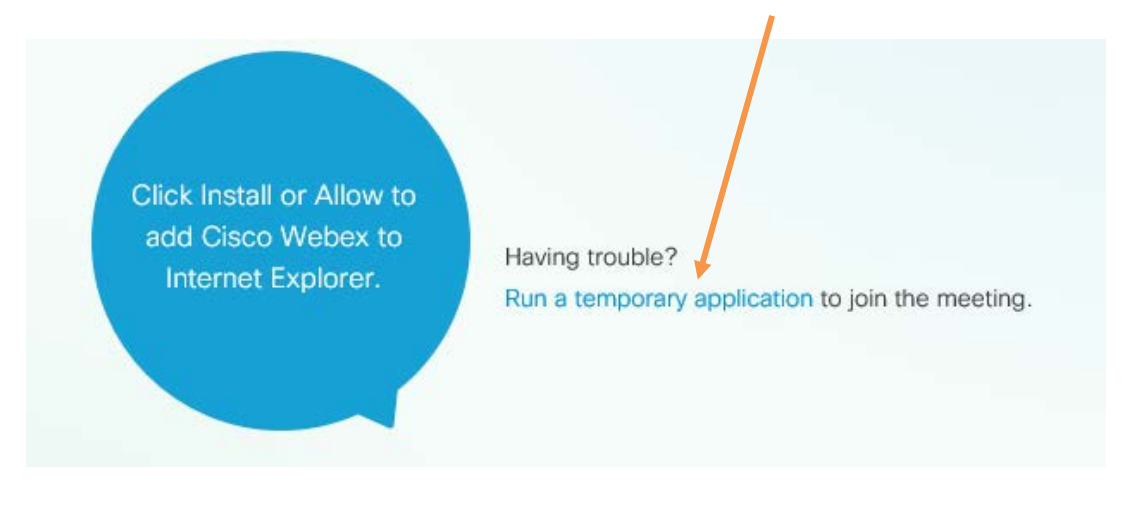

Then select run to run the temporary application

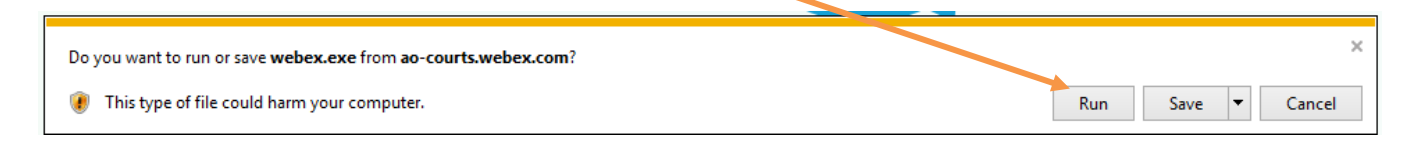

Once the application is running and if you've already called into the conference line – Select "Don't Connect Audio" then Join meeting

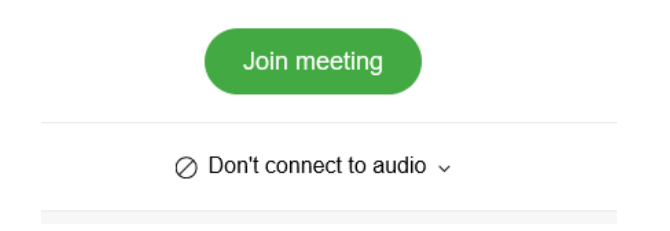

If not already called in Select Call me at and "enter your telephone number"

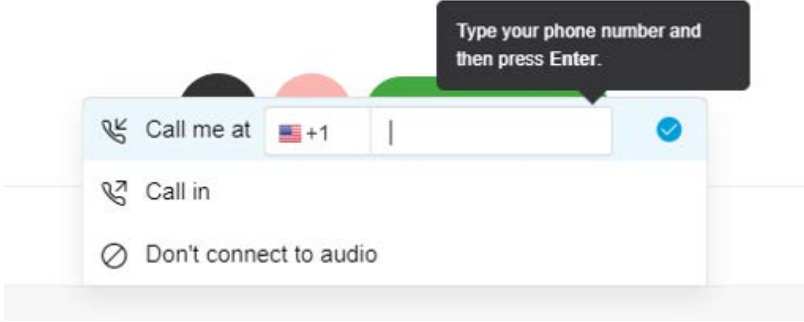

Once telephone number is entered select Join Meeting

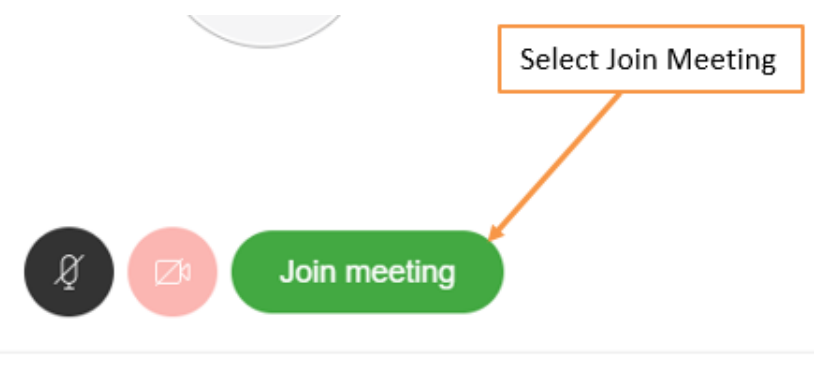

℃ Call me at + 1-555-555-5555

It will now call the telephone number entered.

If it prompts for an Access Code, enter the one provided at the top of the page. If you receive "please enter the security code. To bypass the security code press \*" Press \* to bypass the security code.